# ES920GW/ES920LRGW 取扱説明書

株式会社 EASEL

# 目次

| 装置仕様        | 1 |
|-------------|---|
| 各部の名称       | 3 |
| データフォーマット   | 5 |
| 無線設定        | 6 |
| 無線設定変更手順    | 6 |
| Ethernet 設定 | 8 |
| 制限事項1       | 0 |

ES920GW は、長距離無線モジュール ES920LR を内蔵した LoRa プライベートネットワーク用ゲート ウェイです。

ES920GWの主な特徴として以下が挙げられます。

1. 広域ネットワーク

LoRa 長距離無線の特徴を生かし、ゲートウェイ:センサユニット =1:Nの広域スター型ネット ワークの構築が可能です。

2. ランニングコストの低減

LoRa センサデバイスから受信したデータを Ethernet(イーサネット)経由で自社サーバーやクラ ウドに通知できます。また、USB 接続にてパソコンを繋げることにより受信データを取得すると いった簡易な使用も可能です。

## 装置仕様

| 項目       | 仕様内容                              |  |  |
|----------|-----------------------------------|--|--|
| 品名       | 920MHz 帯ゲートウェイ                    |  |  |
| 型名       | ES920GW/ES920LRGW                 |  |  |
| 無線方式     | 920MHz 帯 GFSK 変調/920MHz 帯 LoRa 変調 |  |  |
| 通信距離     | GFSK:半径 100~500m (通信環境に依存します)     |  |  |
| 世日日      | LoRa:半径 1~5km (通信環境に依存します)        |  |  |
| アンテナ     | ワイヤーアンテナ あるいは 外付けダイポールアンテナ        |  |  |
| LED      | 電源/無線受信確認/Ethernet 送信確認           |  |  |
| PC 接続    | micro USB コネクタ(シリアル変換チップ内蔵)       |  |  |
| Ethernet | 100Mbit/s                         |  |  |
| 電源       | DC(5V/2A)(付属 AC アダプタを使用してください)    |  |  |
| 泪由動作範囲   | $-20 \sim +80^{\circ}\mathrm{C}$  |  |  |
| 価反動作範囲   | 結露なきこと                            |  |  |
|          | 幅 100mm                           |  |  |
| 外形寸法     | 高さ 65mm                           |  |  |
|          | 奥行 25mm                           |  |  |
| 質量       | 69 g                              |  |  |

### 各部の名称

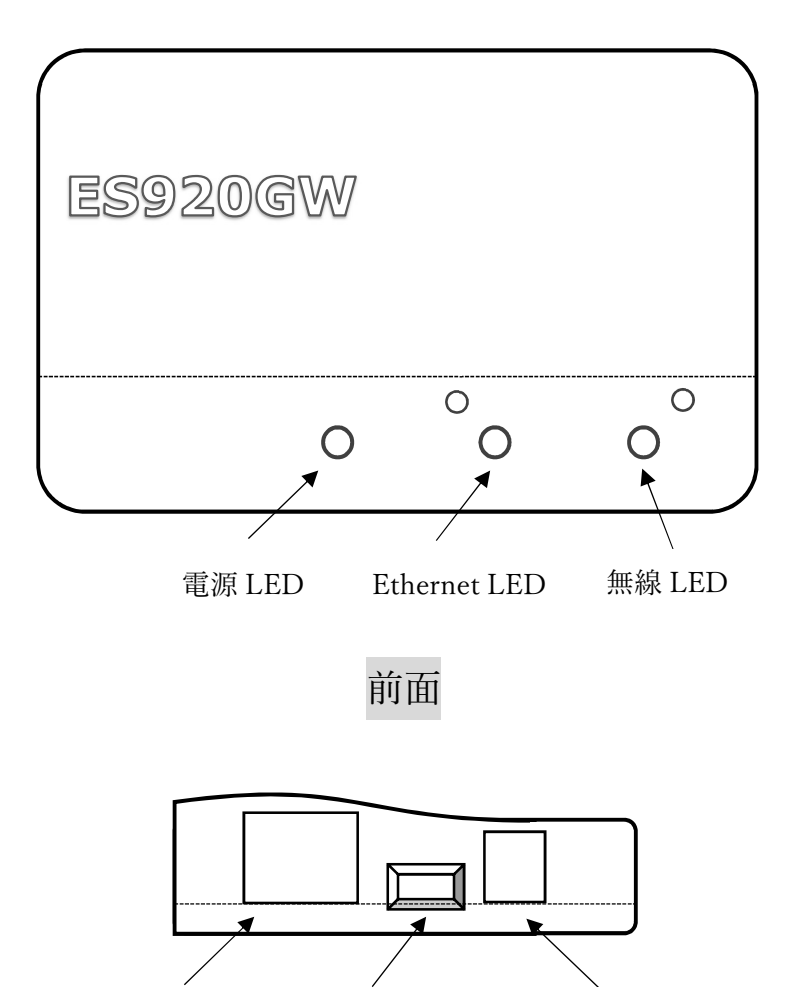

Ethernet micro USB コネクタ AC アダプタジャック

側面

| 項目           | 説明                 |
|--------------|--------------------|
| 電源 LED       | 電源 ON で点灯          |
| Ethernet LED | Ethernet 送信の度に反転表示 |
| 無線 LED       | 無線受信の度に反転表示        |

ES920GW/ES920LRGW は、アンテナロからアンテナを出す事ができます。 通常、アンテナはケース内部に入れていますが、ケース外部に出す事で通信品質が向上します。

[ケース内部にアンテナを入れた場合]

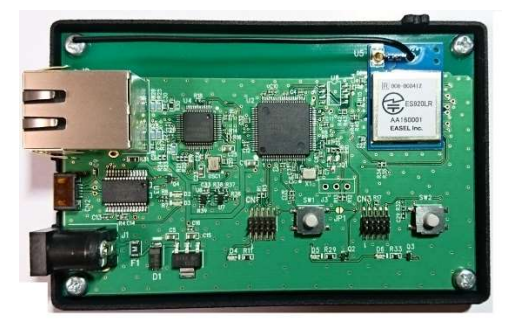

[ケース外部にアンテナを出した場合]

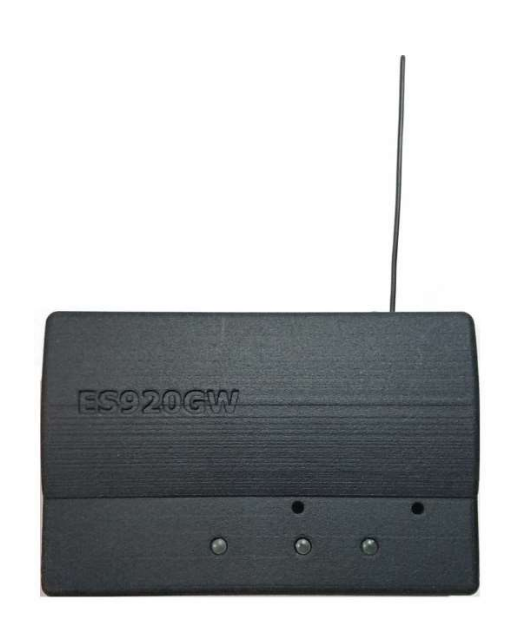

#### データフォーマット

ES920GW/ES920LRGW は、電源 ON 後、センサユニットからのデータ受信を待機し、受信したデー タを USB ポート(仮想 COM)と Ethernet ポートに出力します。

USB ポートから出力するデータのフォーマットは以下の通りです。

|    |           |                | •           |           |                |
|----|-----------|----------------|-------------|-----------|----------------|
|    | ← 6byte → | ← 3 or 4byte → | ◀— 6byte —▶ | ← 4byte → | ◀──── 可変長 ───→ |
|    | @RSSI:    | 受信電波強度         | @NODE:      | 送信元ID     | センサユニット送信データ   |
|    | -         |                |             |           |                |
| @R | SSI:      | : 固            | 定文字列        |           |                |
| 受信 | 言電波強度     | : デ            | ータ受信時の受     | 信電波強度(dB  | m)を示します。       |
| @N | ODE:      | : 固            | 定文字列        |           |                |
| 送信 | ī元 ID     | : セ            | ンサユニットの     | ID を示します  | 0              |
| セン | / サユニット送信 | 言データ : セ       | ンサユニットが     | 送信したデータ   | です。            |

Ethernet には、HTTP(POST)プロトコルを採用しています。

ES920GW/ES920LRGW では、'@'から次の'@'までを HTTP ボディ部の1つのパラメータとして解釈 しています。(パラメータ名とパラメータ値は ':' で区切ります。)

- 例) センサユニットから任意のデータ(AABBCCDDEEFF)を送信した場合
  USB ポート出力データ
  @NODE:1234AABBCCDDEEFF
  HTTP ボディ部データ
  NODE=1234AABBCCDDEEFF
- 例) センサユニットから@区切りのデータ(@ABC:0123@DEF:4567)を送信した場合
  USB ポート出力データ
  @NODE:1234@ABC:0123@DEF:4567
  HTTP ボディ部データ
  NODE=1234&ABC=0123&DEF=4567

#### 無線設定

ES920GW/ES920LRGW とセンサユニットは、920MHz 帯無線通信を行っています。 通信を正しく行うには、ネットワーク内の全ての機器の PAN ID、無線チャンネル、帯域幅、拡散率を 合わせる必要があります。

本製品の出荷時は

| PAN ID  | 0001   |           |
|---------|--------|-----------|
| 無線チャンネル | 10     |           |
| 帯域幅     | 125kHz | ※ LoRa のみ |
| 拡散率     | 7      | ※ LoRa のみ |
| としています。 |        |           |

これらの設定を変更する際は、「無線設定変更手順」に従って変更を行って下さい。

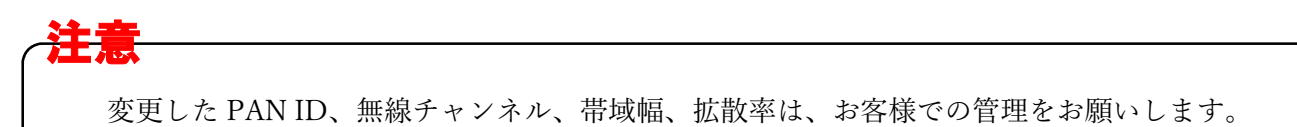

#### 無線設定変更手順

無線設定を変更する際は、専用アプリケーション「無線パラメータ設定ツール」を使用します。

- ES920GW/ES920LRGW に付属 AC アダプタを接続し、電源を入れます。
  ※ 付属 AC アダプタ以外は使用しないで下さい。
- 2. ES920GW/ES920LRGW とパソコンを USB ケーブルで接続します。
- 自動的にデバイスドライバのインストールが開始します。
  ※ インストールに失敗した場合は、メーカーサイトからデバイスドライバのダウンロードをお願いします。

http://www.ftdichip.com/Drivers/D2XX.htm

4. インストールに成功するとデバイスマネージャ上に USB Serial Port が追加されます。

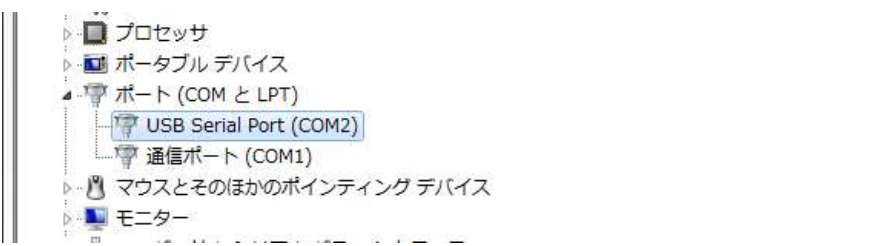

※ デバイスマネージャは、「スタート」→「コントロールパネル」→「デバイスマネージャ」で確認する事ができます。

※ ポート番号はお使いの環境によって異なる事があります。

- 5. 無線パラメータ設定ツールをダブルクリックし、設定変更用アプリケーションを起動します。
- 起動したアプリケーションの画面から GW を接続した COM ポートを選択し、 「接続」ボタンを押下します。

| 7. | ノー | ド種別で | 「親機」 | を選択します。 |
|----|----|------|------|---------|
|----|----|------|------|---------|

- 8. PAN ID を入力します。
- 9. 無線チャンネルを入力します。
- 10. 帯域幅を選択します。
- 11. 拡散率を選択します。
- 12. 「設定」ボタンを押下します。

| сомポート                                                                                       | COM1                                            | ~                                                                                                    |                             | 接続              |
|----------------------------------------------------------------------------------------------|-------------------------------------------------|----------------------------------------------------------------------------------------------------|-----------------------------|-----------------|
| ノード <mark>種別</mark>                                                                          | 親機                                              | ~                                                                                                    |                             |                 |
| ノードID                                                                                        | 0000                                            |                                                                                                    |                             |                 |
| PAN ID                                                                                       | 0001                                            |                                                                                                    | (0001~FFFE)                 |                 |
| 無線チャンネル                                                                                      | 10                                              |                                                                                                    | (1~15)                      |                 |
| 帯域幅                                                                                          | 125kHz                                          | ~                                                                                                    |                             |                 |
| 拡散率                                                                                          | 7                                               | ~                                                                                                    |                             |                 |
| ACK                                                                                          | ON                                              | ~                                                                                                    |                             |                 |
|                                                                                              |                                                 | 10<br>10                                                                                                    | 设定                          | 終了              |
| (ラメータ設定ツール                                                                                   |                                                 | in a start a start | <u>没定</u>                   | 終了<br>- D       |
| (ラメータ設定ソール<br>COMポート                                                                         | COM1                                            |                                                                                                    | <u>}</u>                    | 終了<br>- 口<br>切断 |
| (ラメータ設定ソール<br>COMポート<br>ノード種別                                                                | COM1<br>親機                                      | **************************************                                                                                                    | 9定                          | 終了<br>- ロ<br>切断 |
| (ラメータ設定ソール<br>COMポート<br>ノード種別<br>ノードID                                                       | COM1<br>親機<br>0000                              |                                                                                                    | B定 -                        | 終了<br>- 口<br>切断 |
| (ラメータ設定ソール<br>COMポート<br>ノード種別<br>ノードID<br>PAN ID                                             | COM1<br>親機<br>0000<br>0001                      | ~<br>~                                                                                                    | 9定                          | 終了<br>- 口<br>切断 |
| ( <sup>5メータ</sup> 設定ツール<br>COMポート<br>ノード種別<br>ノードID<br>PAN ID<br>無線チャンネル                     | COM1<br>親機<br>0000<br>0001<br>10                |                                                                                                    | 9定<br>                      | 終了<br>- 口<br>切断 |
| ( <sup>5メータ</sup> 設定 <sup>ッ</sup> ール<br>COMポート<br>ノード種別<br>ノードID<br>PAN ID<br>無線チャンネル<br>帯域幅 | COM1<br>親機<br>0000<br>0001<br>10<br>125kHz      |                                                                                                    | 9定<br>(0001~FFFE)<br>(1~15) | 終了<br>- 口<br>切断 |
| ( <sup>5メータ設定ツール</sup><br>COMポート<br>ノード種別<br>ノードID<br>PAN ID<br>無線チャンネル<br>帯域幅<br>拡散率        | COM1<br>親機<br>0000<br>0001<br>10<br>125kHz<br>7 |                                                                                                    | 9定<br>(0001~FFFE)<br>(1~15) | 終了<br>- ロ<br>切断 |

#### Ethernet 設定

Ethernet を使用する際は、パソコン接続用の USB ポートを使用します。

- ES920GW/ES920LRGW に付属 AC アダプタを接続し、電源を入れます。
  ※ 付属 AC アダプタ以外は使用しないで下さい。
- 2. ES920GW/ES920LRGW とパソコンを USB ケーブルで接続します。
- 3. 自動的にデバイスドライバのインストールが開始します。
  - ※ インストールに失敗した場合は、メーカーサイトからデバイスドライバのダウンロードを お願いします。

http://www.ftdichip.com/Drivers/D2XX.htm

4. インストールに成功するとデバイスマネージャ上に USB Serial Port が追加されます。

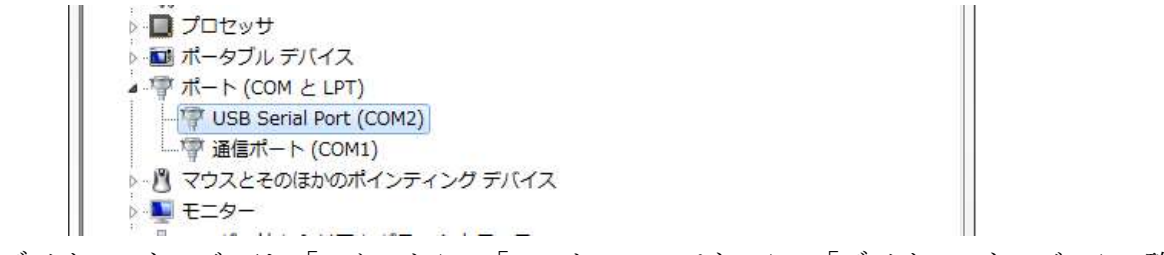

※ デバイスマネージャは、「スタート」→「コントロールパネル」→「デバイスマネージャ」で確認する事ができます。

※ ポート番号はお使いの環境によって異なる事があります。

- 5. ターミナルソフトウェアを起動します。
- 6. ターミナル ソフトウェアの設定を行います。

下記の通り設定して下さい。

| Tera Term: 端末の設定 X                                                                                                    | Tera Term: シリアルポート 設定                                                                                                    | ×                                   |
|----------------------------------------------------------------------------------------------------|----------------------------------------------------------------------------------------------------|-------------------------------------|
| 端末サイズ(丁):  改行コード  のK    端末サイズ(丁):  受信(B):  CR    回=ウィンドウサイズ(S):  自動的に調整(W):  送信(M):  CR+LF ~    端末ID(I):  VT100 ~  ビローカルエコー(L):    応答(A):  □自動切り替え(VT<->TEK)(U):    漢字-受信(K)  漢字-送信(J)    SJIS ~  漢字イン(N): | Itera term: シリアルホート 設定      ポート(P):    COM1 ~      ボー・レート(B):    115200 ~      データ(D):    8 bit ~      パリティ(A):    none ~      ストッブ(S):    1 bit ~      フロー制御(E):    none ~ | ×<br>ок<br>キャンセル<br>ヘルプ( <u>H</u> ) |
| □ <u>/bit</u> /Js/JJテ 漢字 パクト( <u>C</u> ) [[B<br>□ ケール( <u>C</u> ): japanese 言語コート"(P): 932                                                                                                    | 送信遅延<br>0 ミリ秒/字(C) 0 ミ                                                                                                    | J秒/行( <u>L</u> )                    |

- 7. ターミナル上で Enter キーを押し、 COM> が表示される事を確認します。
- 8. 任意のコマンドを入力します。

下記のコマンド一覧を参照して下さい。

9. パラメータを保存する為、save コマンドを入力します。

10. AC アダプタを一旦抜き挿しし、ユニットを再起動します。

| 項番  | コマンド名    | 説明                                       | パラメータ入力範囲      |
|-----|----------|------------------------------------------|----------------|
|     |          | GW の IP アドレスを DHCP で割り当てるかど              |                |
|     |          | うかを設定します。                                |                |
| 1   | dhcp     | DHCP を使用する場合:on                          | on / off       |
|     |          | DHCP を使用しない場合:off                        |                |
|     |          | を設定して下さい。                                |                |
| 2   | inedda   | GW の IP アドレスを設定します。                      |                |
|     | ipaddr   | DHCP を使用しない場合に有効となります。                   | -              |
| 2   | inoddr?  | DHCP で割り当てられた IP アドレスを表示しま               |                |
| 5   | ipaddi ! | す。                                       | -              |
| 4   | subpot   | サブネットマスクを設定します。                          |                |
| 4   | subliet  | DHCP を使用しない場合に有効となります。                   | -              |
| 5   | actorior | デフォルトゲートウェイを設定します。                       |                |
| 5   | gateway  | DHCP を使用しない場合に有効となります。                   |                |
|     |          | サーバー名を設定します。                             |                |
| 6   | corvorp  | 例) <u>http://easel5.com/test.php</u> の場合 |                |
| 0   | Servern  | easel5.com                               | -              |
|     |          | を設定します。                                  |                |
|     |          | サーバーディレクトリを設定します。                        |                |
| 7   | serverd  | 例) <u>http://easel5.com/test.php</u> の場合 | _              |
| · · | Scrvera  | /test.php                                |                |
|     |          | を設定します。                                  |                |
| 8   | serverp  | サーバーポート番号を設定します。                         | $0 \sim 65535$ |
| 9   | save     | 入力したパラメータを FlashROM に保存します。              |                |
| 10  | show     | 現在のパラメータ値を表示します。                         |                |
| 11  | help     | コマンド一覧を表示します。                            |                |

コマンド一覧

#### 制限事項

ES920GW/ES920LRGW には以下の制限事項があります。

- サーバーとの接続は、HTTP(POST)プロトコルを採用しています。
  受信側 Web サーバーは、お客様での開発が必要となります。
- 2. データ送信先は GW に予め設定して頂く形になり、動的な変更はできません。
- 3. 通信方向は上りのみとなります。